PaymentNet

FOAPAL job aids assume familiarity with current software and processes used on campus. They are designed to highlight changes brought about by the introduction of FOAPAL strings.

## USE

The University's purchasing card expense reconciliation tool.

## FOAPAL RELATED CHANGES

| PaymentNet Functions         | FOAPAL Changes                         |
|------------------------------|----------------------------------------|
| 1 Accounting Codes           | Index/Fund & Account fields changed to |
| 1. Accounting codes          | FOAPAL fields                          |
| 2. Accounting Code Favorites | Create/store FOAPAL strings            |

## ACCOUNTING CODES

The drop-down menus in the Accounting Codes section have been changed.

| Chart of Accounts | COA - US63918 🔹                |   |
|-------------------|--------------------------------|---|
| President / VP*   | 1 - President                  | - |
| Organization*     | 1011 - President Emissaries    | - |
| Index/Fund*       | 91011 - President s Emissaries | • |
| Account*          | 7800 - Office Supplies         | • |

Figure 1: Accounting Codes (old)

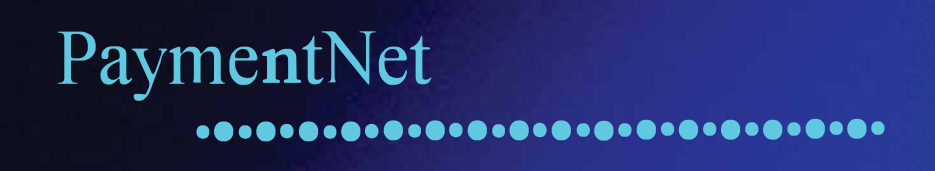

Figure 2 (below) shows the new drop-down menus which now allow for the full FOAPAL string to be chosen for each purchasing card expense.

| Chart of Accounts | F - US63918 •                  |   |
|-------------------|--------------------------------|---|
| Fund*             | 100000 - General Operating     | • |
| Organization*     | 206500 - UDit                  | • |
| Account*          | 800201 - IT Contr Svc - Softwa | • |
| Program*          | 610000 - General Administratic | • |
| Activity*         | 999999 - Unspecified           | T |
| Location*         | 999999 - Unspecified           | • |

FOAPAL

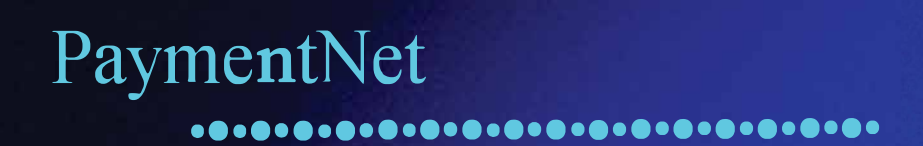

## ACCOUNTING CODE FAVORITES

Instead of selecting each FOAPAL element for every purchasing card expense, Cardholders and Transaction Approvers may wish to save FOAPAL string favorites for later purchases and have them auto-populate. This functionality is only available to Cardholder and Transaction Approver roles. Managers and the Program Administrator cannot create these for you.

Select all FOAPAL elements (you may not leave any as "NONE"). Click "Add as Favorite" and give the favorite a name. That combination will now appear under "Favorites" if you change the Chart of Accounts.

| Chart of Accounts | F - US63918 •                      |             |   |
|-------------------|------------------------------------|-------------|---|
| Fund*             | Select<br>Favorites                | -i<br>ating | - |
|                   | Test-Favorite                      |             |   |
| Organization*     | Chart of Accounts<br>COA - US63918 |             | • |
| Account*          | F - US63918                        | - Softwa    | • |
| Program*          | 610000 - General Adm               | ninistratio | - |
| Activity*         | 999999 - Unspecified               |             | • |
| Location*         | 999999 - Unspecified               |             | - |

Figure 3: Accounting Codes 'Add as Favorite' button and Favorites selection from 'Chart of Accounts' drop-down